## NAVODILA - PRIJAVA ZA GOVORILNO URO

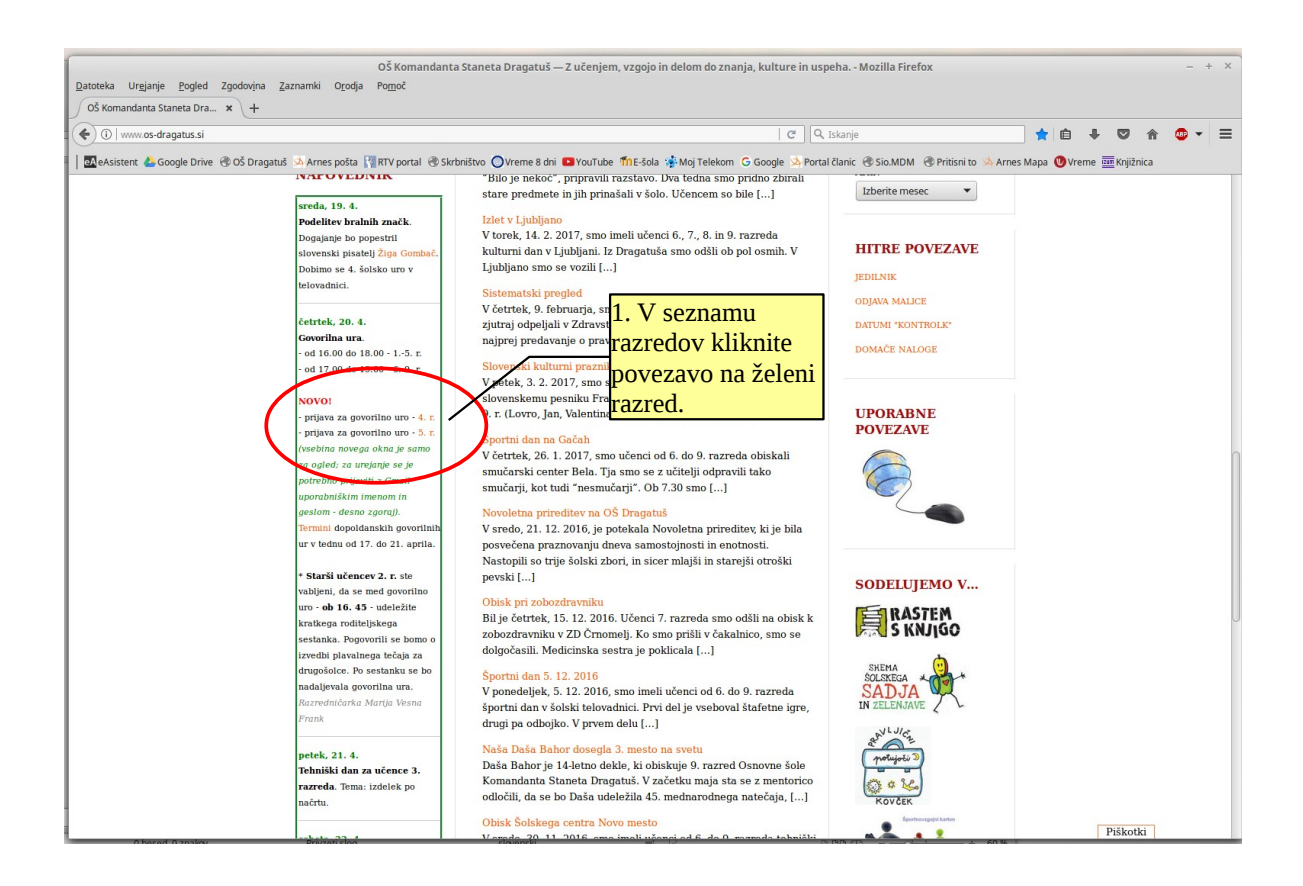

| (j)           | A https://doi  | cs.google.com/spreadsheets/d/1ai | RiT_My4XY4DNW  | VFSQxJ_7WB4pyvW6XcF8nCMLVYIwk/edit#gid=0        |                       | C              | Q, Iskanje       |             | ☆自♣            |                | • 🐠 👻 🚍  |
|---------------|----------------|----------------------------------|----------------|-------------------------------------------------|-----------------------|----------------|------------------|-------------|----------------|----------------|----------|
| eAs           | istent 🝐 Goo   | gle Drive 🛞 OŠ Dragatuš 🖄 Arn    | es pošta 🔢 RTV | / portal 🛞 Skrbništvo 🔘 Vreme 8 dni 💶 YouTube 🧃 | nE-šola 🤹 Moj Telekom | G Google 🕺 Por | rtal članic  🛞 S | io.MDM      | s Mapa 🕔 Vreme | zun Knjižnjest |          |
|               | Prijava za     | goverine uro-4 r                 |                |                                                 |                       |                |                  | -           | -              | -(             | PRIJAVA  |
| 8             | Datoteka Ur    | redi Pogled Vstavi Oblika        | Podatki Orod   | ja Dodatki Pomoč                                |                       |                |                  | 3. Za vnos  |                | à 🗠 🤘          | pno rabo |
|               | K              | Samo opied •                     |                |                                                 |                       |                |                  | nodatkov se |                | /              | â        |
| 2. Privz      |                |                                  |                | 2. Privzeto je                                  | ivzeto je             |                |                  |             |                | /              | ~        |
| $f_x$ Razred. |                |                                  |                | preglednica                                     | D                     | E              | E                | je potrebno |                |                | 1        |
|               | Razred         | 4                                |                | pregreatie                                      | v                     |                |                  | nrijaviti   |                |                | 3        |
| 2             | Razredničarka  | : Ivanka Šuštarič                |                | odprta samo                                     |                       |                |                  | prijuviu.   | J              |                |          |
| 3             | Govorilna ura: | 20. 4. 2017                      |                | za ogled                                        |                       |                |                  |             |                |                |          |
| ŧ T           | ERMIN:         | IME IN PRIIMEK STARŠA:           | OPOMBE         | za ogiću.                                       |                       |                |                  |             |                |                |          |
| 5 1           | 6:00 - 16:08   |                                  |                |                                                 |                       |                |                  |             |                |                |          |
| 5 1           | 5:08 - 16:16   |                                  |                |                                                 |                       |                |                  |             |                |                |          |
| 1             | 5:16 - 16:24   |                                  |                |                                                 |                       |                |                  |             |                |                |          |
| 1             | 224 - 16:32    |                                  |                |                                                 |                       |                |                  |             |                |                |          |
| 0 1           | 3.32 - 10.40   |                                  |                |                                                 |                       |                |                  |             |                |                |          |
| 1 1           | 3:48 - 16:56   |                                  |                |                                                 |                       |                |                  |             |                |                |          |
| 2 1           | 3:56 - 17:04   |                                  |                |                                                 |                       |                |                  |             |                |                |          |
| 3 1           | 7:04 - 17:12   |                                  |                |                                                 |                       |                |                  |             |                |                |          |
| 4 1           | 7:12 - 17:20   |                                  |                |                                                 |                       |                |                  |             |                |                |          |
| 5 1           | 7:20 - 17:28   |                                  |                |                                                 |                       |                |                  |             |                |                |          |
| 6 1           | 7:28 - 17:36   |                                  |                |                                                 |                       |                |                  |             |                |                |          |
| 7 1           | 7:36 - 17:44   |                                  |                |                                                 |                       |                |                  |             |                |                |          |
| 8 1           | 7:44 - 17:52   |                                  |                |                                                 |                       |                |                  |             |                |                |          |
| 9             |                |                                  |                |                                                 |                       |                |                  |             |                |                |          |
| 0             |                |                                  |                |                                                 |                       |                |                  |             |                |                |          |
| 2             |                |                                  |                |                                                 |                       |                |                  |             |                |                |          |
| 3             |                |                                  |                |                                                 |                       |                |                  |             |                |                |          |
| 4             |                |                                  |                |                                                 |                       |                |                  |             |                |                |          |
| 5             |                |                                  |                |                                                 |                       |                |                  |             |                |                |          |
| 6             |                |                                  |                |                                                 |                       |                |                  |             |                |                |          |
| 7             |                |                                  |                |                                                 |                       |                |                  |             |                |                |          |
| 8             |                |                                  |                |                                                 |                       |                |                  |             |                |                |          |
| 9             |                |                                  |                |                                                 |                       |                |                  |             |                |                |          |
|               |                |                                  |                |                                                 |                       |                |                  |             |                |                |          |
| 0             |                |                                  |                |                                                 |                       |                |                  |             |                |                |          |

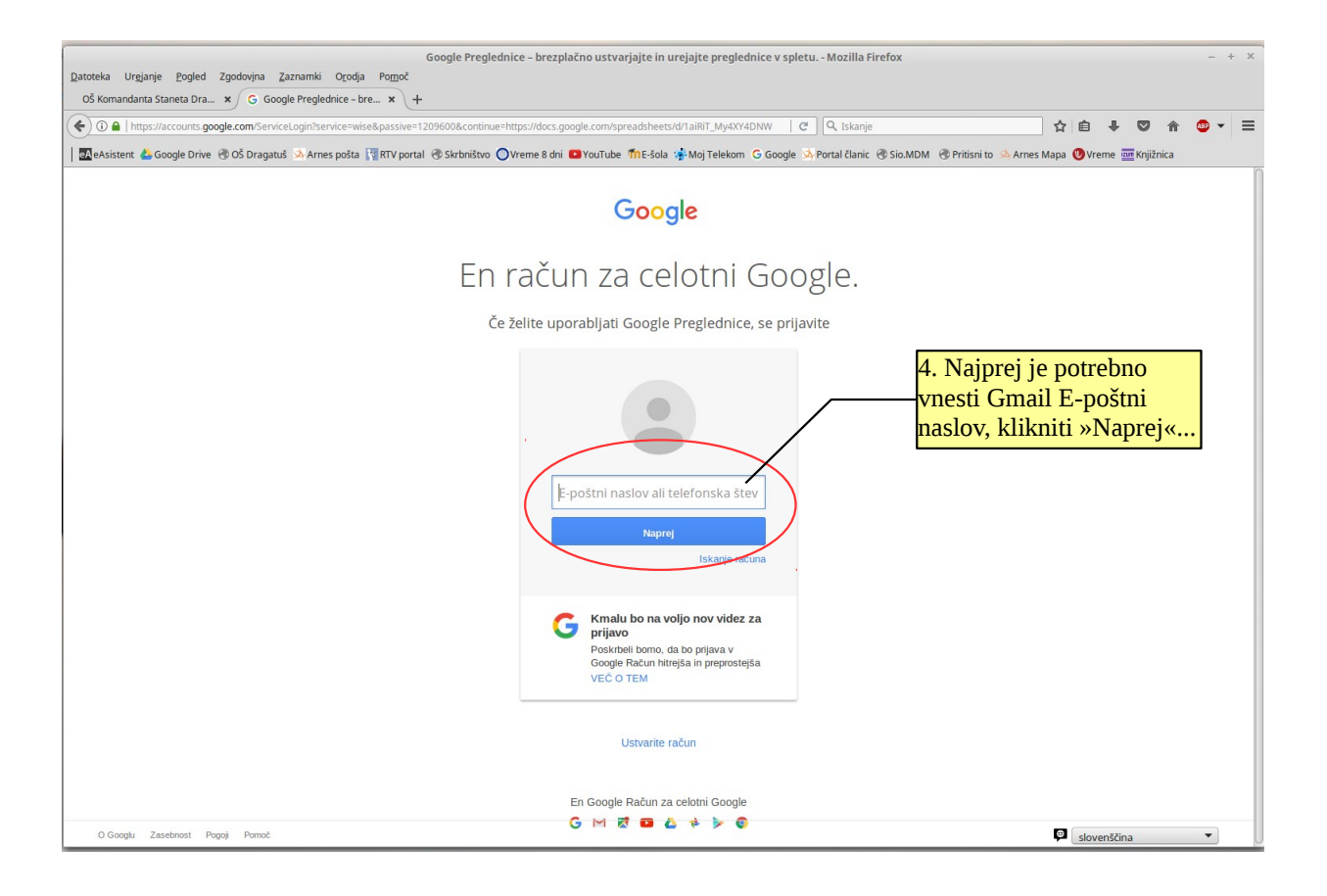

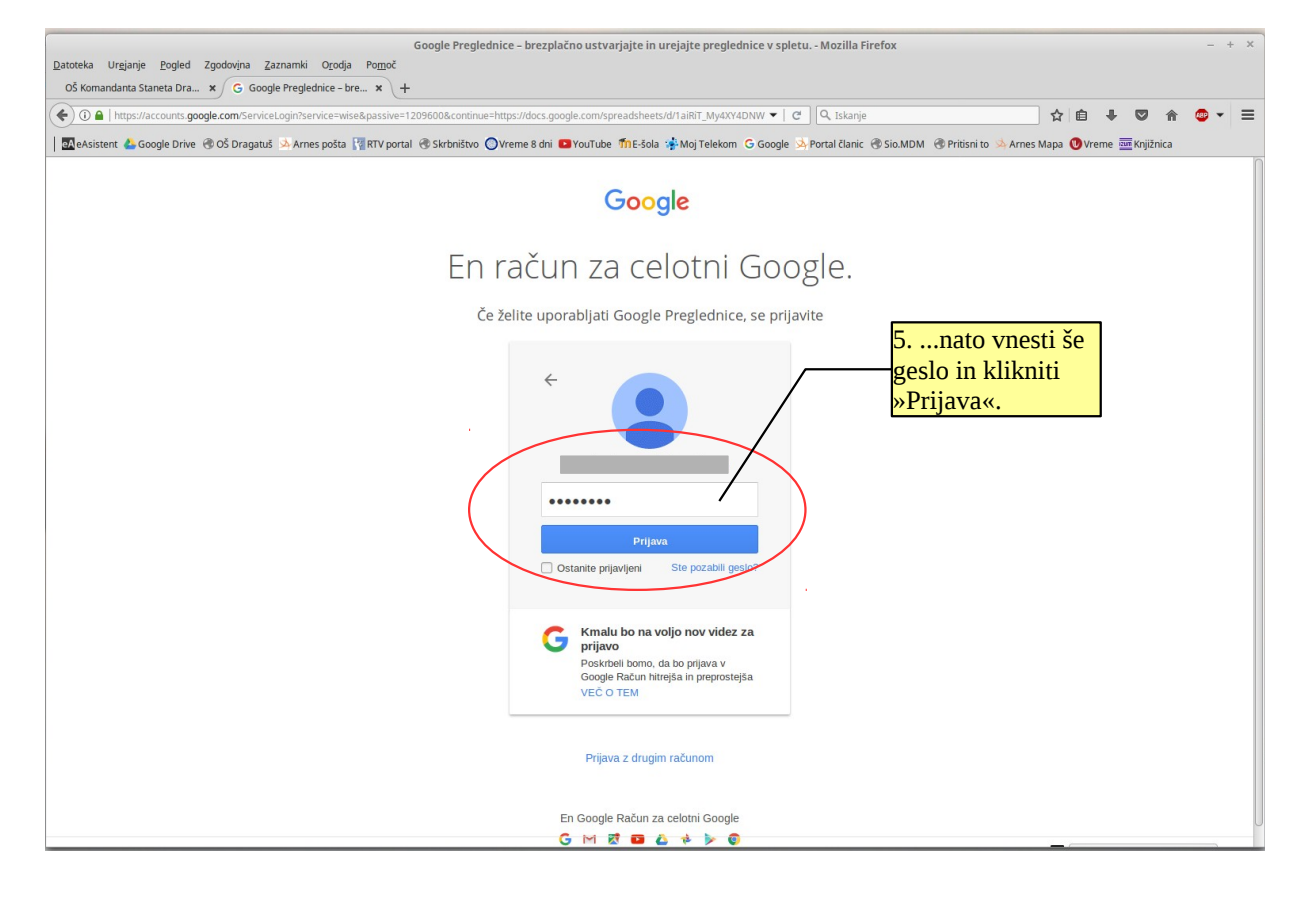

| Prijava z<br>Datoteka Urejanje <u>Pogled Zgodovina Zaznamki Orodja Pom</u> oč                                                                                                    | govorilno uro-4.r Google Preglednice - Mo                                                                 | zilla Firefo | х                       |                   |            |             | - + X             |
|----------------------------------------------------------------------------------------------------|----------------------------------------------------------------------------------------------------|--------------|-------------------------|-------------------|------------|-------------|-------------------|
| Os Kuntandanta Statieta Dia      A Intro Prijava za governih u dro-u      A     T                                                                                                    | k/edit#gid=0                                                                                              | C C          | Q. Iskanje              |                   | 습          | é ∔ ¢       | ? ♠ ☺ - ≡         |
| Prijava za govorilno uro-4.r.                                                                                                    | dni 🖬 foundbe 🧤 -sola 🚁 Moj relekom 🤆 G                                                                   | oogle ya P   | ortal clanic (gr Sio.ML | M G Priusni to 54 | Arnes Mapa | omentarii   | Dai v skupno rabo |
| Datoteka Uredi Pogled Vstavi Oblika Podatki Orodja Dodatki Pomoć Dokum<br>E K 21 P 6 % .000_123 Arial - 10 - B Z 5 A -                                                                                                    | <ul> <li>A = E = E = = = + + + + + + + + + + + + +</li></ul>                                              | » I [        | <b>Υ</b> - Σ -          |                   |            | anicitary 😁 | *                 |
| ∫x Razred:<br>A B C                                                                                                    | D                                                                                                    | E            | F                       | G                 | н          | 1           | J                 |
| 1 Razred: 4.<br>2 Razredničarka: Ivanka Šuštarič                                                                                                    |                                                                                                    |              |                         |                   |            |             |                   |
| 3         Governme ure:         20.4.2017         6. Na konce           4         TERMIN:         ME IN PRIMEK STARSA:         OPOMBE         Drimek v I           5         16.00-16.08         16.08-16.16         Zelenim ter         Zelenim ter           8         16.82-16.32         Vprašanja,         Yprašanja,         Vprašanja,           9         16.32-16.40         Vprašanja,         Vprašanja,         Vprašete por           1         16.49-16.56         Vprašanja,         Vprišete por         Vrstici.           1         17.04-17.12         11         Vrot-17.28         Vrstici.           15         17.20         17.36         7. Morebiten vn           16         17.44-17.52         7. Morebiten vn           19         7.         Vpisanim imeno | u vpišite svoje ime in<br>PRAZNO vrstico z<br>minom, morebitna<br>predloge itd. pa lahko<br>opombe v isti |              |                         |                   |            |             |                   |
| se v nekaj sekun<br>se v nekaj sekun<br>razveljavi.                                                                                                    | dah samodejno                                                                                             |              |                         |                   |            |             |                   |